# 学生学年思想小结、德育综合评价工作概要

培养德智体美劳全面发展的人才是高校育人工作的使命和责任,学年小结作为高校育人 环节中不可或缺的一部分,对促进学生自我发展有着积极作用。各学院要认真做好本年度的 学生学年思想小结、德育综合评价等工作。

## 一、学年思想小结的对象和要求

学年思想小结的对象为全体在校本科生。

辅导员要对学生进行全面动员,并对班级班风、学风等状况进行一次分析和讲评,弘扬 先进,找出差距,使学生从思想上认识到学年思想小结的重要性,认真回顾总结,使自己在 新的学年里在德、智、体各方面有一个新的飞跃。

学年思想小结要在全班同学中进行交流,辅导员要在学生个人小结的基础上,进行讲评 工作。

学年思想小结,要求写实,字数在1300字左右。

#### 二、德育综合评价的要求

辅导员要在学生个人小结的基础上,以现实表现为依据,对学生作出客观的评价。评价 可以重点参考以下几个方面:

学生参加学校认可的各项学科竞赛获奖情况;

学生担任学校或学院团学以上、所在年级或学习集体、校内社团等主要学生干部的工作 实绩和突出表现情况;

学生参加社会工作、校内社团、志愿者服务、社会实践、勤工助学等活动综合表现;

学生在社区(宿舍)表现、鉴定情况等。

### 三、时间安排和材料要求:

每年 5 月中旬各学院自行安排时间组织各年级学生在进行个人小结的基础上进行讲评。 学生本人于 5 月下旬前做好学年小结和社会工作的网上录入工作,学年小结门户系统开通时 间为 5 月中旬~5 月下旬。

每年5月30日前,学院完成相关网上评价工作。

#### 附:学生毕业鉴定工作概要

#### 一、毕业鉴定的目的和意义

1、培养目标的要求:我校一直坚持德育为先、能力为重、全面发展的要求,不断强化 人才培养过程,严格实施培养模块中各个环节。毕业鉴定作为学生毕业前一项重要的德育总 结实践项目,是整个人才培养环节中不可缺少的一部分。

2、个人成长的需要:大学对一个人来说,是个关键的阶段,在即将结束大学生活之前,从思想上认真加以总结,肯定成绩,找出差距,明确今后的努力方向,更好地健康成长,是非常必要的。

3、互相学习的机会:毕业鉴定期间,同学们互相评议,这是一个取长补短,融洽同学 关系的好机会。

### 二、毕业鉴定的内容

按照教育部关于《普通高等学校学生行为准则》的要求,实事求是地总结四年来在德智 体等方面所取得的成绩和进步,找出差距和提出今后努力方向。

具体可参考下列几方面内容:

1、四年来,在政治思想方面有哪些提高。

2、在道德品质和遵守国家法令、学校规章制度方面的表现情况。

3、通过课堂学习和科学研究有哪些收获和提高,今后打算如何运用专业知识为祖国的 社会主义现代化建设服务。

4、在社会工作和社会实践方面取得的经验和成绩。

5、对就业的认识和态度。

6、本人优缺点和今后努力方向。

## 三、具体做法

1、由学院有关领导动员,明确毕业鉴定的目的意义和内容,要求端正态度,认真对待。

2、毕业生在学习《普通高等学校学生行为准则》和《普通高等学校学生管理规定》的基础上,认真写好书面总结,文字在1300字左右。每人还要严肃认真地填好《高等学校毕业生登记表》,此表将存入毕业生本人档案。

3、以学习小组为单位进行个人汇报和小组评议。要求肯定成绩,找出差距,认真开展 批评与自我批评,明确今后努力方向,写出小组鉴定。

4、在个人小结、学习小组评议的基础上写出评语。组织鉴定应如实反映毕业生优缺点 全面情况,切忌千篇一律,流于形式。

# 四、工作要求

(一) 对待毕业鉴定的态度

1、毕业生应特别重视毕业鉴定,认真准备。

2、坚持实事求是的精神,实事求是地对待别人,实事求是地对待自己,正确对待别人 和组织上的意见。

3、要正确地开展批评与自我批评。既反对一团和气,又要反对相互攻击。

(二)动员以后,建议普遍过一次组织生活,端正态度,提高认识,并学习《普通高等 学校学生行为准则》。

(三)重点抓好党员、学生干部在毕业生鉴定中的模范带头作用。

(四) 辅导员要早做好准备, 要预先做到心中有数。

## 五、日程安排

各学院动员和学生个人准备、小结时间,根据实际情况自行安排,5月下旬前完成毕业 鉴定网上录入工作,毕业鉴定门户系统开通时间为5月中旬~5月下旬,届时请将《毕业生 登记表》及有关材料送学生管理科进档。

# 学年小结、毕业鉴定及社会工作鉴定在线填写流程

1、请登陆网址: <u>http://my.dhu.edu.cn</u>,并在如下界面中输入用户名,密码及验证码, 然后点击登录。

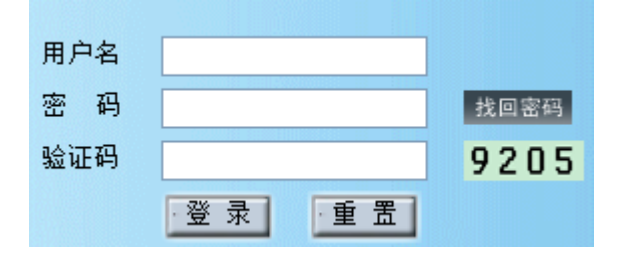

2、页面跳转后,请在如下图所示的"首页"目录栏一行中点击最右侧"学工系统"选项。

| □首页 | □ 个人应用 | □ 学生就业 | □ 学工系统 |  |  |  |
|-----|--------|--------|--------|--|--|--|

3、点击"学工系统"选项后,出现如下界面后,请点击"学生工作管理系统"。

| □ 首页       | □ 个人应用   | □ 学生就业       | □ 学工系统 |  |  |
|------------|----------|--------------|--------|--|--|
| 学工服务       |          |              |        |  |  |
| 📑 学生工作     | 管理系统     |              | ~      |  |  |
| >>学生工作管理系统 |          |              |        |  |  |
| 🗳 学生服务     |          |              |        |  |  |
| ≫ 辅导员工作    | 情况调查     |              |        |  |  |
|            | Là bhram | a the driver |        |  |  |
| ■ 本科生器     | 校官理      |              | ~      |  |  |
| ≫离校管理      |          |              |        |  |  |
|            |          |              |        |  |  |

4、点击"学生工作管理系统"后页面跳转,进入学工管理信息系统,并在页面左侧出现如下界面:

| 学工管理信息系统    |  |  |  |  |
|-------------|--|--|--|--|
| 🗐 隐藏菜单 🕢 帮助 |  |  |  |  |
| 💟 学工服务      |  |  |  |  |
| 🕀 🛄 学生服务    |  |  |  |  |

5、请点击"学生服务"选项,点之后出现下拉菜单如下:

| /                   |                    |                      |                          |                    |              |
|---------------------|--------------------|----------------------|--------------------------|--------------------|--------------|
|                     |                    |                      |                          | 学年/                | 小结表          |
| 小结学年 <mark>:</mark> | 2009-2010学年        | 保存                   | 打印                       |                    |              |
|                     |                    |                      |                          |                    |              |
|                     |                    |                      |                          |                    |              |
|                     |                    |                      |                          |                    |              |
|                     |                    |                      |                          |                    |              |
|                     |                    |                      |                          |                    |              |
| 学年小结 <b>(8</b> 0    | 00-1300字以内)        |                      |                          |                    |              |
| (*):                |                    |                      |                          |                    |              |
|                     |                    |                      |                          |                    |              |
|                     |                    |                      |                          | 的复数形式工作中           | := 미 = 의 스 - |
| 電示: 在2<br>"新建工作     | 富工作评价定况<br>乍职位"来进行 | F远东平大学笑字<br>F社会工作的添加 | "金、在会工116亿9<br>1,每人最多可填回 | 9笑寺的里爱1化据,<br>写两项。 | ·            |
|                     |                    |                      |                          | 社会工作               | 网上鉴定         |
| 29 新建工作             | 职位   🖻 删除          |                      |                          |                    |              |
| セ择                  |                    | 工作类别                 |                          |                    | 3            |
|                     |                    |                      |                          |                    |              |

角点击选择"填写学年小结",之后进入如下界面:

请在最下面的选项中点击"学年小结和毕业鉴定"。 6、点击"学年小结和毕业鉴定"后,右侧页面中出现"学年小结说明"等字样,请在右下

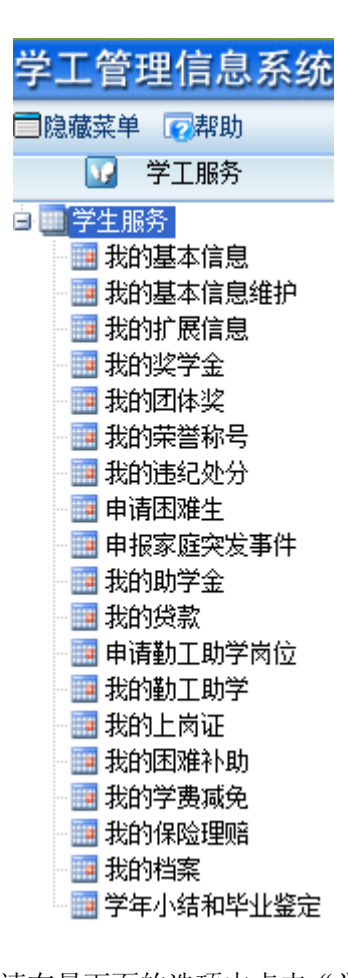

请在学年小结表栏目中填入相应的内容,请尽量在 word 中写好再粘贴,以防填写时间 过长无法保存而造成文字丢失,**毕业鉴定**的内容也填写在学年小结表的地方,填写完毕后请 点击保存。

如有社会工作的同学,点击社会工作网上鉴定左下方的新建工作职位,进行社会工作的 添加,同学只需在网上填写社会工作的部门、职务等信息,等级由辅导员根据收到的社会工 作鉴定表的纸质表格将相应的等级录入系统。社会工作鉴定表可在学生处网站和门户网站中 下载,学生填写后交相关部门,相关部门评定等级后直接交到各辅导员办公室,纸质表格由 各辅导员办公室留存。